# **HP Operations Orchestration**

软件版本: 10.20 Windows 和 Linux 操作系统

强化指南

文档发布日期: 2014年11月 软件发布日期: 2014年11月

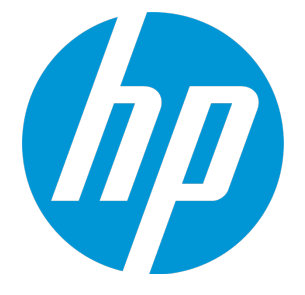

## 法律声明

#### 担保

HP产品和服务的唯一担保已在此类产品和服务随附的明示担保声明中提出。此处的任何内容均不构成额外担保。HP不会为此处出现的技术或编辑错误或遗漏承担任何责任。

此处所含信息如有更改, 恕不另行通知。

#### 受限权利声明

机密计算机软件。必须拥有 HP 授予的有效许可证,方可拥有、使用或复制本软件。按照 FAR 12.211 和 12.212,并根据供应商的标准商业许可的规定,商业计算机软件、计算机软件文档与商品技术数据 授权给美国政府使用。

#### 版权声明

© Copyright 2005-2014 Hewlett-Packard Development Company, L.P.

#### 商标声明

Adobe™ 是 Adobe Systems Incorporated 的商标。

Microsoft® 和 Windows® 是 Microsoft Corporation 在美国的注册商标。

UNIX® 是 The Open Group 的注册商标。

此产品包含"zlib"通用压缩库的接口,版权所有© 1995-2002 Jean-loup Gailly and Mark Adler。

#### 致谢

### 文档更新

此文档的标题页包含以下标识信息:

- 软件版本号,用于指示软件版本。
- 文档发布日期,该日期将在每次更新文档时更改。
- 软件发布日期,用于指示该版本软件的发布日期。

要检查是否有最新的更新,或者验证是否正在使用最新版本的文档,请访

#### 问: http://h20230.www2.hp.com/selfsolve/manuals

需要注册 HP Passport 才能登录此站点。要注册 HP Passport ID,请访问: http://h20229.www2.hp.com/passport-registration.html

或单击"HP Passport"登录页面上的"New users - please register"链接。

此外,如果订阅了相应的产品支持服务,则还会收到更新的版本或新版本。有关详细信息,请与您的 HP销售代表联系。

## 支持

请访问 HP 软件联机支持网站: http://www.hp.com/go/hpsoftwaresupport

此网站提供了联系信息,以及有关 HP 软件提供的产品、服务和支持的详细信息。

HP软件联机支持提供客户自助解决功能。通过该联机支持,可快速高效地访问用于管理业务的各种交 互式技术支持工具。作为尊贵的支持客户,您可以通过该支持网站获得下列支持:

- 搜索感兴趣的知识文档
- 提交并跟踪支持案例和改进请求

- 下载软件修补程序
- 管理支持合同
- 查找 HP 支持联系人
- 查看有关可用服务的信息
- 参与其他软件客户的讨论
- 研究和注册软件培训

大多数提供支持的区域都要求您注册为 HP Passport 用户再登录,很多区域还要求用户提供支持合同。 要注册 HP Passport ID,请访问:

#### http://h20229.www2.hp.com/passport-registration.html

要查找有关访问级别的详细信息,请访问:

#### http://h20230.www2.hp.com/new\_access\_levels.jsp

HP Software Solutions Now 可访问 HPSW 解决方案和集成门户网站。此网站将帮助您寻找可满足您业务需求的 HP 产品解决方案,包括 HP 产品之间的集成的完整列表以及 ITIL 流程的列表。此网站的 URL 为 http://h20230.www2.hp.com/sc/solutions/index.jsp

# 目录

| 强化 HP Operations Orchestration               | 5  |
|----------------------------------------------|----|
| 安全强化建议                                       | 5  |
| 服务器和客户端证书身份验证                                | 6  |
| 使用服务器证书对通信进行加密                               | 6  |
| 替换 Central TLS 服务器证书                         | 7  |
| 将 CA 根证书导入 RAS TrustStore                    | 8  |
| 将 CA 根证书导入 OOSH TrustStore                   | 8  |
| 将 CA 根证书导入 Studio Debugger TrustStore        | 9  |
| 更改 KeyStore/TrustStore 密码                    | 10 |
| 更改 Central 配置中的 KeyStore、TrustStore 和服务器证书密码 | 10 |
| 更改 RAS、OOSH 和 Studio TrustStore 密码           | 11 |
| 对 Studio KeyStore 和 TrustStore 密码进行模糊处理      | 12 |
| 从支持 SSL的密码中删除 RC4密码                          | 12 |
| 更改或禁用 HTTP/HTTPS 端口                          | 13 |
| 更改端口值                                        | 14 |
| 禁用端口                                         | 14 |
| 疑难解答                                         | 14 |
| 客户端证书身份验证(相互身份验证)                            | 15 |
| 在 Central 中配置客户端证书身份验证                       | 15 |
| 更新 RAS 中客户端证书的配置                             | 16 |
| 在Studio Remote Debugger 中配置客户端证书             | 17 |
| 在 OOSH 中配置客户端证书                              | 17 |
| 处理证书策略                                       | 18 |
| 处理证书主体                                       | 19 |
| 配置 HP OO 以兼容 FIPS 140-21级                    | 20 |
| 配置 HP OO 以兼容 FIPS 140-2                      | 21 |
| 配置 Java 安全文件中的属性                             | 22 |
| 配置 encryption.properties 文件并启用 FIPS 模式       | 23 |
| 创建兼容 FIPS 的 HP OO 加密                         | 23 |
| 使用新加密对数据库密码进行重新加密                            | 23 |
| 启动 HP OO                                     | 23 |
| 替换 FIPS 加密                                   | 24 |
| 更改 Central 上的 FIPS 加密密钥                      | 24 |
| 更改 RAS 加密属性                                  | 24 |
| 配置 TLS 协议                                    | 25 |

# 强化 HP Operations Orchestration

本文档介绍如何配置对 HP Operations Orchestration 的安全强化。

有关管理任务的信息,请参阅《HP OO Administration Guide》。

#### 免责声明

本指南提供了用于保护 HP OO 部署免遭安全风险或威胁的建议。确保应用程序安全的一些最重要的原因包括保护组织重要信息的机密性、完整性和可用性。但是,为了保护您的 HP OO 数据,确保 HP OO 和应用程序所运行的计算环境(例如,基础结构)的安全很有必要。

本指南仅限于提供有助于在应用程序级别确保 HP OO 安全的建议,并未涵盖如何确保客 户环境中的基础结构的安全。客户应自行了解其基础结构/环境以及应用相应的强化策 略。

# 安全强化建议

- 1. 安装最新版本的 HP OO。有关详细信息,请参阅《HP OO 安装指南》。
- 2. (可选)配置 HP OO 以兼容 FIPS 140-2。如果选择执行此操作,则必须在启动 Central 服务器之前先对其进行配置。请参阅 配置 HP OO 以兼容 FIPS 140-21级 (第 20 页)。
- 3. 配置用于 TLS 加密的 Central 服务器证书和用于加强身份验证(相互)的客户端证书。

备注:可在安装期间完成此操作。

对于 RAS、Debugger 和 OOSH,请根据需要提供证书身份验证(针对服务器证书),并 对 Central 使用客户端证书进行身份验证。请参阅服务器和客户端证书身份验证 (第6 页)。

- 通过删除 HTTP 端口并使用强密码替换 KeyStore 和 TrustStore 的密码来强化 HP OO Central 服务器。请参阅更改或禁用 HTTP/HTTPS 端口 (第 13页)和更改 KeyStore/TrustStore 密码 (第 10页)。
- 5. 通过使用强密码替换 KeyStore 和 TrustStore 的密码来强化 HP OO Studio。请参阅"更改 KeyStore/TrustStore 密码 (第 10 页)"。
- 从支持 SSL 的密码中删除 RC4 密码。请参阅从支持 SSL 的密码中删除 RC4 密码 (第 12 页)。
- 7. (可选)配置 TLS 协议版本。请参阅配置 TLS 协议 (第 25 页)。
- 8. 在 Central 中启用身份验证。请参阅《HP OO Central 用户指南》中的"启用身份验证"。 无法确保内部用户的安全,因此请使用具有强密码策略的安全 LDAP。请参阅《HP OO Central 用户指南》中的"设置安全 – LDAP 身份验证"。
- 9. 强化/确保操作系统和数据库的安全。
- 10. 添加具有有意义的消息的安全标题。例如,"您正在登录生产环境!如果您不熟悉此系统的管理规则并且未接受必要的培训,请勿继续执行操作。"请参阅《HP OO Central用户指南》中的"设置安全标题"。

- 11. 在 Windows 和 SQL Server 环境中,将 HP OO 配置为使用 Windows 身份验证。请参阅 《HP OO 数据库指南》中的"将 HP OO 配置为使用 Windows 身份验证"。
- 12. 确保在 Central 中已启用审核。有关详细信息,请参阅《HP OO Central 用户指南》中的 "启用审核"。

## 服务器和客户端证书身份验证

传输层安全性 (TLS) 证书采用数字绑定方式将加密密钥绑定到组织的详细信息,从而确保 Web 服务器到浏览器的连接安全并被加密。

HP OO 使用 Keytool 实用程序管理加密密钥和受信任的证书。HP OO 安装文件夹中包含此 实用程序,它位于 <安装目录>/java/bin/keytool 中。有关 Keytool 实用程序的详细信息,请 访问 http://docs.oracle.com/javase/7/docs/technotes/tools/solaris/keytool.html。

备注:Keytool是开源实用程序。

HP OO Central 的安装包含两个证书管理文件:

- <安装目录>/central/var/security/client.truststore: 包含受信任证书的列表。
- <安装目录>/central/var/security/key.store: 包含 HP OO 证书(私钥)。

在安装新的 HP OO 后或者如果当前证书已过期,建议您替换 HP OO 自签名证书。

# 使用服务器证书对通信进行加密

| • | 替换 Central TLS 服务器证书                           | . 7  |
|---|------------------------------------------------|------|
| • | 将 CA 根证书导入 RAS TrustStore                      | . 8  |
| • | 将 CA 根证书导入 OOSH TrustStore                     | . 8  |
| • | 将 CA 根证书导入 Studio Debugger TrustStore          | . 9  |
| • | 更改 KeyStore/TrustStore 密码                      | 10   |
|   | • 更改 Central 配置中的 KeyStore、TrustStore 和服务器证书密码 | . 10 |
|   | • 更改 RAS、OOSH 和 Studio TrustStore 密码           | .11  |
| • | 对 Studio KeyStore 和 TrustStore 密码进行模糊处理        | . 12 |
| • | 从支持 SSL的密码中删除 RC4密码                            | .12  |
| • | 更改或禁用 HTTP/HTTPS 端口                            | .13  |
|   | • 更改端口值                                        | .14  |
|   | ● 禁用端口                                         | .14  |
| • | 疑难解答                                           | 14   |

## 替换 Central TLS 服务器证书

您可以使用由知名证书颁发机构签名的证书,也可以使用来自本地证书颁发机构的自定义服务器证书。

替换用 <黄色>突出显示的参数以在计算机上匹配 key.store 文件的位置和其他详细信息。

备注:以下过程使用位于 <安装目录>/java/bin/keytool 中的 Keytool 实用程序。

- 停止 Central 并备份位于 <安装目录>/central/var/security/key.store 中的原始 key.store 文件。
- 2. 在 < 安装目录 >/central/var/security 中打开命令行。
- 3. 使用以下命令从 Central key.store 文件中删除现有服务器证书:

keytool -delete -alias tomcat -keystore key.store -storepass changeit

4. 如果您的证书已经带有 .pfx 或 .p12 扩展名,则转至下一步。如果没有,则需要将证书 与私钥导出为 PKCS12 格式 (.pfx,.p12)。例如,如果证书格式为 PEM:

>openssl pkcs12 -export -in <cert.pem> -inkey <.key> -out <mark><证书名称></mark>.p12 -name <mark><名称></mark>

如果证书格式为 DER,请在 pkcs12 后添加 -inform DER 参数。例如:

>openssl pkcs12 -inform DER -export -in <cert.pem> -inkey <.key> -out <mark><证书名称</mark> <mark>></mark>.p12 -name <mark><名称></mark>

备注:记下您提供的密码。稍后在此过程中输入 KeyStore 密码时将需要此私钥的密码。

确保选择强密码。

5. 使用以下命令列出证书的别名:

keytool -list -keystore <证书名称> -v -storetype PKCS12

将显示证书别名,且应在下一个命令中提供此证书别名。

在下例中,别名位于倒数第四行。

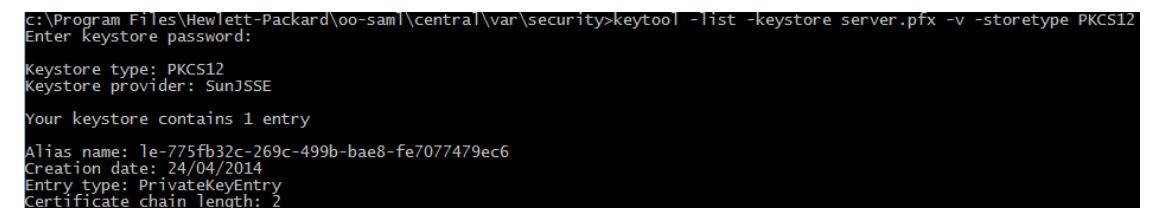

6. 使用以下命令将 PKCS12 格式的服务器证书导入 Central key.store 文件:

keytool -importkeystore -srckeystore <mark><PKCS12 格式证书路径></mark> -destkeystore key.store -srcstoretype pkcs12 -deststoretype JKS -alias <mark><证书别名></mark> -destalias tomcat

7. 如果导入的服务器证书的密码与原始服务器证书不同,则更改 keyPass 密码非常重

要。请按照更改 KeyStore/TrustStore 密码 (第 10页)中的说明执行操作。 此外,还建议更改 Central 服务器中自动生成的 KeyStore 的默认"changeit"密码。请参阅 更改 KeyStore/TrustStore 密码 (第 10页)。

8. 启动 Central。

## 将 CA 根证书导入 RAS TrustStore

在安装 RAS 后,如果针对 Central 使用自定义根证书,但是在安装 RAS 期间没有提供此根证书,则需要将受信任的根证书颁发机构 (CA) 导入到 RAS client.truststore。如果使用知名根 CA(如 Verisign),则不需要执行以下过程,因为证书已位于 client.truststore 文件中。

默认情况下,HPOO支持所有自签名证书。但是,在生产环境中,出于安全原因,建议将此默认值更改为自定义CA或知名CA。

替换用 <mark><黄色></mark>突出显示的参数。

备注:以下过程使用位于 <安装目录>/java/bin/keytool 中的 Keytool 实用程序。

- 停止 RAS 并备份位于 <安装目录>/ras/var/security/client.truststore 中的原始 client.truststore 文件。
- 2. 在 < 安装目录 >/ras/var/security 中打开命令行。
- 打开 <安装目录> ras/conf/ras-wrapper.conf 文件并将 -Dssl.support-self-signed 值设 置为 false。这将启用受信任的根证书颁发机构 (CA)。 例如:

wrapper.java.additional.<x>=-Dssl.support-self-signed=false

 打开 <安装目录> ras/conf/ras-wrapper.conf 文件并将 -Dssl.verifyHostName 设置为 true。 这样可验证证书中的 FQDN 是否与请求的 FQDN 匹配。

例如:

wrapper.java.additional.<x>=-Dssl.verifyHostName=true

5. 如果受信任的根证书颁发机构 (CA) 在 CA 列表中(默认情况下,所有知名 CA 均位于此 处)不存在,请将其导入到 RAS client.truststore 文件中。

keytool -importcert -alias <mark><任何别名></mark> -keystore client.truststore -file <mark><证书名</mark> <mark>称.cer></mark> -storepass <mark><changeit></mark>

6. 启动 RAS。

## 将 CA 根证书导入 OOSH TrustStore

如果针对 Central 使用自定义根证书,则需要将受信任的根证书颁发机构 (CA) 导入 OOSH client.truststore 中。如果使用知名根 CA(如 Verisign),则不需要执行以下过程,因为证书已 位于 client.truststore 文件中。

默认情况下,HPOO支持所有自签名证书。但是,在生产环境中,出于安全原因,建议将此默认值更改为自定义CA或知名CA。

替换用 <mark><黄色></mark>突出显示的参数。

备注:以下过程使用位于 <安装目录>/java/bin/keytool 中的 Keytool 实用程序。

- 1. 停止 Central 并备份位于 <**安装目录>/central/var/security/client.truststore**中的原始 client.truststore 文件。
- 2. 编辑 < 安装目录 >/central/bin 中的 oosh.bat。
- **3.** 将 -Dssl.support-self-signed 值设置为 **false**。这将启用受信任的根证书颁发机构 (CA)。

例如:

-Dssl.support-self-signed=false

4. 将 -Dssl.verifyHostName 设置为 **true**。 这样可验证证书中的 FQDN 是否与请求的 FQDN 匹配。

例如:

-Dssl.verifyHostName=true

5. 如果受信任的根证书颁发机构 (CA) 在 CA 列表中(默认情况下,所有知名 CA 均位于此处)不存在,请将其导入到 Central client.truststore 文件中。

```
keytool -importcert -alias <mark><任何别名></mark> -keystore client.truststore -file <mark><证书名</mark>
称.cer> -storepass <changeit>
```

- 6. 运行 OOSH。
- 7. 启动 Central。

## 将 CA 根证书导入 Studio Debugger TrustStore

在安装 Studio 后,如果针对 Studio 使用自定义根证书,则需要将受信任的根证书颁发机构 (CA) 导入 Studio client.truststore 中。如果使用知名根 CA(如 Verisign),则不需要执行以下过 程,因为证书已位于 client.truststore 文件中。

默认情况下,HPOO支持所有自签名证书。但是,在生产环境中,出于安全原因,建议将此默认值更改为自定义CA或知名CA。

替换用 <mark><黄色></mark>突出显示的参数。

备注:以下过程使用位于 <安装目录>/java/bin/keytool 中的 Keytool 实用程序。

- 1. 关闭 Studio 并备份位于 <**安装目录>/studio/var/security/client.truststore**中的原始 client.truststore文件。
- 2. 编辑 < 安装目录 >/studio 中的 Studio.l4j.ini 文件。
- 将 -Dssl.support-self-signed 值设置为 false。这将启用受信任的根证书颁发机构 (CA)。

例如:

-Dssl.support-self-signed=false

4. 将 -Dssl.verifyHostName 设置为 true。这样可验证证书中的 FQDN 是否与请求的

```
FQDN 匹配。
例如:
-Dssl.verifyHostName=true
```

5. 如果受信任的根证书颁发机构 (CA) 在 CA 列表中(默认情况下,所有知名 CA 均位于此处)不存在,则将其导入到 Studio client.truststore 文件中。

```
keytool -importcert -alias <mark><任何别名></mark> -keystore client.truststore -file <mark><证书名</mark>
<mark>称.cer></mark> -storepass <mark><changeit></mark>
```

```
6. 启动 Studio。
```

有关详细信息,请参阅《Studio创建指南》中的"使用 Studio调试远程 Central"。

## 更改 KeyStore/TrustStore 密码

# 更改 Central 配置中的 KeyStore、TrustStore 和服务器 证书密码

1. 确保 Central 正在运行。

**备注:**执行此步骤之前,请确保密码已加密。有关如何对密码进行加密的信息, 请参阅《HP OO Administration Guide》中的"Encrypting Passwords"。

从 OOSH, 运行以下命令:

set-sys-config --key <keyName> --value <ecryptedPassword>

其中 <keyName> 是下表中的值之一:

| 配置项                                  | 动作                                                                               |
|--------------------------------------|----------------------------------------------------------------------------------|
| key.store.password                   | 可设置用于访问 key.store 的密码。默<br>认值为"changeit"。<br>此值需要与以下步骤中设置的<br>keystorePass 的值对应。 |
| key.store.private.key.alias.password | 可设置用于从 key.store 访问服务器证书(私钥)的密码。默认值为"changeit"。此值需要与以下步骤中设置的 keyPass的值对应。        |

- 2. 停止 Central 服务。
- 3. 使用 Keytool 更改 KeyStore、TrustStore 和服务器证书密码。
- **4.** 此外,还可以在位于 **<安装目录>/central/tomcat/conf/server.xml**中的 **server.xml**文件中 更改这些密码。

a. 找到 HTTPS 连接器。例如:

```
keyPass="changeit" keystoreFile="C:/Program Files/Hewlett-Packard/HP
Operations Orchestration/central/var/security/key.store"
keystorePass="changeit" keystoreType="JKS" maxThreads="200" port="8443"
protocol="org.apache.coyote.http11.Http11NioProtocol" scheme="https"
secure="true" sslProtocol="TLSv1.2"
sslEnabledProtocols="TLSv1,TLSv1.1,TLSv1.2" truststoreFile="C:/Program
Files/Hewlett-Packard/HP Operations
Orchestration/central/var/security/client.truststore"
truststorePass="changeit" truststoreType="JKS"/>
```

- b. 更改所需的密码。
  - keyPass-用于从指定的 key.store 文件访问服务器证书私钥的密码。默认值为 "changeit"。
  - keystorePass-用于访问指定的 key.store 文件的密码。默认值是 keyPass 属性的 值。

备注:建议不要使用与 keyPass 相同的密码,而是使用强密码。

- truststorePass-用于访问 TrustStore(包含所有受信任的 CA)的密码。默认值是 javax.net.ssl.trustStorePassword 系统属性的值。如果该属性为 null,则不配置 TrustStore 密码。如果指定了无效的 TrustStore 密码,则将记录警告并尝试不用 密码访问 TrustStore,这样将跳过对 TrustStore内容的验证。
- c. 保存文件。
- 5. 编辑位于 **<安装目录>central\conf\central-wrapper.conf**中的 **central-wrapper.conf**文件并 更改:

wrapper.java.additional.<x>=-Djavax.net.ssl.trustStorePassword=changeit

6. 启动 Central 服务。

#### 更改 RAS、OOSH 和 Studio TrustStore 密码

**备注:**完成以下步骤之前,应先使用 Keytool 更改 KeyStore、TrustStore 和服务器证书密码。

- 要更改独立 RAS TrustStore 密码,请执行以下操作:编辑 ras-wrapper.conf 文件,并更改 TrustStore 的 changeit 密码。
- 要更改 OOSH TrustStore 密码,请执行以下操作:编辑 oosh.bat 文件,并更改 TrustStore 的 changeit 参数。
- 要更改 Studio TrustStore 密码,请执行以下操作:编辑 <安装目录>/studio/Studio.l4j.ini 文件,并使用采用模糊处理的新密码替换 TrustStore 的 changeit 参数。
   有关如何对密码进行模糊处理的信息,请参阅《HP OO Administration Guide》中的
   "Obfuscating Passwords"。

# 对 Studio KeyStore 和 TrustStore 密码进行模糊处理

在 HP 10.20 及更高版本中,将对 Studio 中的 KeyStore 和 TrustStore 密码进行模糊处理。从 10.10 升级到 10.20 后,仅当这些密码在 <安装目录>/studio/Studio.l4j.ini 文件中保持不变时 才对其进行模糊处理。在升级期间,将不对在先前版本中已更改的任何其他密码自动进行 模糊处理。

如果要更改 TrustStore 或 KeyStore 密码,可在 Studio.l4j.ini 文件中以模糊处理的方式或以 纯文本形式完成此操作。更改密码后,需要手动对其进行模糊处理,以确保密码在"任务 管理器"的 Studio 进程中不以纯文本形式显示。

- 1. 关闭 Studio。
- 2. 在 < 安装文件夹 >/central/bin 中找到 encrypt-password 脚本。
- 3. 通过执行以下命令对自定义密码进行模糊处理:

encrypt-password.bat --obfuscate <您的密码>

4. 从 <安装目录>/studio/Studio.l4j.ini 文件更改下列参数的密码:

-Djavax.net.ssl.keyStorePassword={OBFUSCATED}<要模糊处理的密码>

-Djavax.net.ssl.trustStorePassword={OBFUSCATED}<要模糊处理的密码>

5. 使用 Keytool 从 < 安装目录>/studio/var/security/ 文件夹更改 Studio KeyStore 和 TrustStore 密码。

**备注:**如果没有为 Studio Remote Debugger 配置客户端证书,则将忽略 KeyStore 路 径参数。

6. 启动 Studio。

**重要事项!**使用 encrypt-password 脚本后,请清除命令历史记录。

这是因为在 Linux OS 中,密码参数将以纯文本形式存储在 /\$USER/.bash\_history下,并可通过 history 命令进行访问。

## 从支持 SSL 的密码中删除 RC4 密码

远程主机支持使用 RC4 密码。此密码在生成伪随机字节流时有缺陷,因此流中包含各种小偏差,从而降低了随机性。

如果纯文本重复加密(例如 HTTP cookie),并且攻击者能够获得许多(即数千万)密码文本,则攻击者可能会派生纯文本。

禁用 JRE 级别 RC4 密码(从 Java 7 开始):

- 1. 打开 \$JRE\_HOME/lib/security/java.security 文件。
- 2. 根据以下示例,通过删除注释和更改参数来禁用 RC4 密码:

jdk.certpath.disabledAlgorithms=RC4, MD2, RSA keySize < 1024

jdk.tls.disabledAlgorithms=RC4, MD5, DSA, RSA keySize < 1024

3. 重新启动 HP OO Central 服务器。

有关详细信息,请访问 http://stackoverflow.com/questions/18589761/restict-cipher-suites-on-jre-level。

备注:从 HP OO 10.x 早期版本升级后,请重复执行以上步骤。

# 更改或禁用 HTTP/HTTPS 端口

在 [OO 主目录]/central/tomcat/conf下的 server.xml 文件中, <Service>元素下包含两个名为 <Connector>的元素。这些连接器定义或启用服务器侦听的端口。

通过连接器属性定义每个连接器的配置。第一个连接器定义常规 HTTP 连接器,第二个连接器则定义 HTTPS 连接器。

默认情况下,连接器类似于如下内容。

HTTP连接器:

```
<Connector URIEncoding="UTF-8" compression="on" connectionTimeout="20000"
port="8080" protocol="org.apache.coyote.http11.Http11NioProtocol"
redirectPort="8443"/>
```

HTTPS 连接器:

```
<Connector SSLEnabled="true" URIEncoding="UTF-8" clientAuth="false"
compression="on" keyAlias="tomcat" keyPass="changeit" keystoreFile="C:/Program
Files/Hewlett-Packard/HP Operations
Orchestration/central/var/security/key.store" keystorePass="changeit"
keystoreType="JKS" maxThreads="200" port="8443"
protocol="org.apache.coyote.http11.Http11NioProtocol" scheme="https"
secure="true" sslProtocol="TLSv1.2" sslEnabledProtocols="TLSv1,TLSv1.1,TLSv1.2"
truststoreFile="C:/Program Files/Hewlett-Packard/HP Operations
Orchestration/central/var/security/client.truststore" truststorePass="changeit"
truststoreType="JKS"/>
```

默认情况下,同时启用这两种连接器。

**重要事项!**如果在 server.xml 文件中更改或禁用其中一个 Central 端口,则还将需要更新 central-wrapper.conf 文件和每个 RAS-wrapper.conf 文件,以指向端口已更新的 Central URL。否则,从 Central 运行所有流时均将失败。此外,还要确保检查负载平衡 器配置。

### 更改端口值

要更改其中一个端口的值,请执行以下操作:

- 1. 编辑位于 <安装目录>/central/tomcat/conf/server.xml 中的 server.xml 文件。
- 2. 找到 HTTP 或 HTTPS 连接器,并调整行中的 port 值。

**备注:**如果将 HTTP 和 HTTPS 保留为活动状态,并且想更改 HTTPS 端口,则将需要更改 HTTP 连接器的 redirectPort 值和 HTTPS 连接器的 port 值。

- 3. 保存文件。
- 4. 重新启动 Central。

## 禁用端口

例如,出于安全原因,您可能需要禁用 HTTP 端口,以便唯一的通信通道将使用 TLS 并进行加密。

要禁用其中一个端口,请执行以下操作:

- 1. 编辑位于 <安装目录>/central/tomcat/conf/server.xml 中的 server.xml 文件。
- 2. 找到 HTTP 或 HTTPS 连接器,并删除或注释掉行。
- 3. 如果受信任的根证书颁发机构 (CA) 在 CA 列表中不存在,则将其导入到 Central client.truststore 文件中:

keytool -importcert -alias <mark><任何别名></mark> -keystore client.truststore -file <mark><证书</mark> <mark>名称.cer></mark> -storepass <mark><changeit></mark>

**备注:**如果使用知名根 CA(如 Verisign),则不需要执行此步骤,因为证书已位于 client.truststore 文件中。

- 4. 保存文件。
- 5. 重新启动 Central。

备注:还可以在安装期间禁用 HTTP 端口。

## 疑难解答

如果服务器没有启动,请打开 wrapper.log 文件并在 ProtocolHandler ["http-nio-8443"] 中查找错误。

当 Tomcat 正在初始化或正在启动连接器时,会发生这种问题。存在很多变体,但错误消息可提供相关信息。

所有 HTTPS 连接器参数均位于 C:\HP\oo\central\tomcat\conf\server.xml 的 Tomcat 配置文件中。

打开此文件并滚动到最后,直到看到 HTTPS 连接器:

<Connector SSLEnabled="true" clientAuth="false" keyAlias="tomcat" keystoreFile="C:/HP/oo/central/var/security/keystore.p12" keystorePass="tomcatkeystore-password" keystoreType="PKCS12" maxThreads="200" port="8443" protocol="org.apache.coyote.http11.Http11NioProtocol" scheme="https" secure="true" sslProtocol="TLSv1.2" sslEnabledProtocols="TLSv1,TLSv1.1,TLSv1.2"/>

通过将这些参数与在先前步骤中输入的参数进行比较,查看参数是否存在任何不匹配的情况。

# 客户端证书身份验证(相互身份验证)

X.509证书身份验证的最常见用途是在使用 TLS 时验证服务器的标识,通常是在浏览器中使用 HTTPS 时验证服务器的标识。浏览器会自动检查其维护的受信任证书颁发机构列表中的机构是否已经颁发了服务器显示的证书。

您也可以使用 TLS 进行相互身份验证。服务器将请求来自客户端的有效证书以用作 TLS 握手协议的一部分。服务器通过检查客户端证书是否由可接受的颁发机构签名来对客户端进行身份验证。如果提供了有效证书,则可以通过应用程序中的 servlet API 获得该证书。

## 在 Central 中配置客户端证书身份验证

在 Central 中配置客户端证书身份验证之前,请确保按服务器和客户端证书身份验证 (第6页)中所述配置了 TLS 服务器证书。

如果希望 TLS 堆栈在接受连接前要求从客户端获得有效证书链,请将 clientAuth 属性设置为 true。如果希望 TLS 堆栈请求客户端证书但在未提供证书时不失败,则设置为 want。false 值(默认值)不要求证书链,除非客户端请求了受使用 CLIENT-CERT 身份验证的安全约束保护的资源。(有关详细信息,请参阅《Apache Tomcat Configuration Reference》。)

设置"证书吊销列表 (CRL)"文件。这包含多个 CRL。在部分加密系统(通常为公钥基础结构 (PKI))的操作中,证书吊销列表 (CRL)是已吊销的证书列表(更具体地说,是证书序列号的 列表),因此应当不再信任表示这些(已吊销)证书的实体。

备注:以下过程使用位于 <安装目录>/java/bin/keytool 中的 Keytool 实用程序。

- 1. 停止 Central 服务器。
- 如果相应的根证书 (CA)在 CA 列表中(默认情况下,所有知名 CA 均位于此处)不存在, 请将其导入到 Central client.truststore: <安装目录 >/central/var/security/client.truststore。例如:

keytool -importcert -alias <mark><任何别名></mark> -keystore <path>/client.truststore -file <mark><证书路径></mark> -storepass <mark><changeit></mark>

- 3. 编辑位于 < 安装目录 >/central/tomcat/conf/server.xml 中的 server.xml 文件。
- 4. 将 Connector 标记中的 clientAuth 属性设置为 want 或 true。默认值为 false。

**备注:**建议在此过程结束时启动服务器,但是请注意,还可以在此时启动服务器。

5. (可选)添加 crlFile 属性以定义用于 TLS 证书验证的证书吊销列表文件,例如:

crlFile="<路径>/crlname.<crl/pem>"

文件可以带.cr1扩展名以表示单个证书吊销列表,也可以带.pem(PEM CRL 格式)扩展 名以表示一个或多个证书吊销列表。PEM CRL 格式使用以下页眉和页脚行:

----BEGIN X509 CRL-----

-----END X509 CRL-----

一个 CRL 的 .pem 文件结构示例 (至于多个 CRL, 需连接其他 CRL 块):

-----BEGIN X509 CRL-----

MIIBbzCB2QIBATANBgkqhkiG9w0BAQUFADBeMQswCQYDVQQGEwJVUzEYMBYGA1UE ChMPVS5TLiBHb3Z1cm5tZW50MQwwCgYDVQQLEwNEb0QxEDAOBgNVBAsTB1R1c3Rp bmcxFTATBgNVBAMTDFRydXN0IEFuY2hvchcNOTkwMTAxMTIwMTAwWhcNNDgwMTAx MTIwMTAwWjAiMCACAScXDTk5MDEwMTEyMDAwMFowDDAKBgNVHRUEAwoBAaAjMCEw CgYDVR0UBAMCAQEwEwYDVR0jBAwwCoAIq5rr+cLnVI8wDQYJKoZIhvcNAQEFBQAD gYEAC71qZwejJRW7QvzH11/7cYcL3racgMxH3PSU/ufvyLk7ahR++RtHary/WeCv RdyznLiIOA8ZBiguWtVPqsNysNn7WLofQIVa+/TD3T+lece4e1NwGQvj5Q+e2wRt GXg+gCuTjTKUFfKRnWz707RyiJKKim0jtAF4RkCpLebNChY= -----END X509 CRL-----

6. 启动 Central 服务器。

备注:对于每个客户端证书,您需要定义用户(内部用户或 LDAP 用户)。用户的名称应 该在证书属性中定义。默认为 CN 属性的值。有关更多详细信息,请参阅处理证书主体。

请注意,即使已将 HP OO 设置为具有多个 LDAP 配置,仍然只能使用具有默认 LDAP 的客户端证书属性对用户进行身份验证。Central 将首先尝试使用默认的 LDAP 对用户进行身份验证,如果失败,则将尝试在 HP OO 内部域中进行身份验证。

## 更新 RAS 中客户端证书的配置

客户端证书是在 RAS 安装期间配置的。但是,如果需要更新客户端证书,则可以在 raswrapper.conf 文件中手动执行此操作。

**先决条件:** 必须将 Central 的 CA 根证书导入到 RAS TrustStore。请参阅将 CA 根证书导入 RAS TrustStore (第 8 页)。

要在外部 RAS 中更新客户端证书的配置,请执行以下操作:

- 1. 停止 RAS 服务器。
- 2. 在 < 安装目录>ras/conf/ras-wrapper.conf 中打开 ras-wrapper.conf 文件。
- 3. 根据您的客户端证书更改以下内容:

wrapper.java.additional.<x>=-Djavax.net.ssl.keyStore=<安装目录 >/var/security/certificate.p12"

wrapper.java.additional.<x>=-Djavax.net.ssl.keyStorePassword=changeit

wrapper.java.additional.<x>=-Djavax.net.ssl.keyStoreType=PKCS12

4. 启动 RAS 服务器。

**重要说明!** X.509 客户端证书需要具有 RAS 的主体名称,即 RAS ID(请参阅处理证书主体)。

可以在 Central 的"拓扑"选项卡下找到 RAS ID。请参阅《HP OO Central 用户指南》中的 "设置拓扑 – 工作程序"。

## 在 Studio Remote Debugger 中配置客户端证书

**先决条件:** 必须将 Central 的 CA 根证书导入到 Studio Debugger TrustStore。请参阅将 CA 根证书导入 Studio Debugger TrustStore (第 9 页)。

要在 Studio Remote Debugger 中配置客户端证书,请执行以下操作:

- 1. 关闭 Studio。
- 2. 编辑 < 安装目录 >/studio 中的 Studio.14j.ini 文件。
- 3. 根据您的客户端证书更改以下内容:

-Djavax.net.ssl.keyStore="<安装目录>/studio/var/security/certificate.p12"

-Djavax.net.ssl.keyStorePassword=changeit

-Djavax.net.ssl.keyStoreType=PKCS12

4. 启动 Studio。

#### 注意:

- 在 HP OO 10.20 及更高版本中,如果将密码保留为默认值,则默认情况下将对 Studio.l4j.ini中的 keyStorePassword 参数进行模糊处理。您可以更改此参数并以纯 文本格式或以模糊处理的方式进行存储。
- 对于客户端证书,您需要定义用户(内部用户或 LDAP 用户)。用户的名称应该在证书 属性中定义。默认为 CN 属性的值。有关更多详细信息,请参阅处理证书主体。
- 请注意,即使已将 HP OO 设置为具有多个 LDAP 配置,仍然只能使用具有默认 LDAP 的客户端证书属性对用户进行身份验证。Central 将首先尝试使用默认的 LDAP 对用户进行身份验证,如果失败,则将尝试在 HP OO 内部域中进行身份验证。

## 在OOSH中配置客户端证书

**先决条件:** 必须将 Central 的 CA 根证书导入到 OOSH TrustStore。请参阅将 CA 根证书导入 OOSH TrustStore (第 8 页)。

- 1. 停止 OOSH。
- 2. 编辑 <安装目录>/central/bin 中的 oosh.bat。
- 3. 根据您的客户端证书更改以下内容:

-Djavax.net.ssl.keyStore="<安装目录>/var/security/certificate.p12"

-Djavax.net.ssl.keyStorePassword=changeit

-Djavax.net.ssl.keyStoreType=PKCS12

4. 启动 OOSH。

**备注:**对于客户端证书,您需要定义用户(内部用户或 LDAP 用户)。用户的名称应该在 证书属性中定义。默认为 CN 属性的值。有关更多详细信息,请参阅处理证书主体。

请注意,即使已将 HP OO 设置为具有多个 LDAP 配置,仍然只能使用具有默认 LDAP 的客户端证书属性对用户进行身份验证。Central 将首先尝试使用默认的 LDAP 对用户进行身份验证,如果失败,则将尝试在 HP OO 内部域中进行身份验证。

## 处理证书策略

HP OO 将处理对端点证书的证书策略所进行的处理。

- 可以在证书中设置目的字符串。
- HP OO 允许您将策略字符串添加为配置项,并检查每个端点证书的策略字符串。如果不匹配,则拒绝证书。
- 通过添加以下配置项启用或禁用证书策略验
   证: x509.certificate.policy.enabled=true/false(默认值为 false)。
- 通过添加以下配置项定义策略列表: x509.certificate.policy.list=<逗号分隔的列表 (默认为空列表)。

|       | Certificate                                                                                             | ×                |  |  |  |
|-------|----------------------------------------------------------------------------------------------------|------------------|--|--|--|
| Gener | al Details Certification Path                                                                           |                  |  |  |  |
| G     | Certificate Information                                                                                 |                  |  |  |  |
| T     | his certificate is intended for the followin<br>• 2.16.840.1.101.3.1.48.1<br>• All application policies | ıg purpose(s):   |  |  |  |
|       |                                                                                                    |                  |  |  |  |
|       | Issued to: User1-IC.02.04                                                                               |                  |  |  |  |
| Ш.    | Issued by: CA1-IC.02.04                                                                                 |                  |  |  |  |
|       | Valid from 01/01/1998 to 01/01/2048                                                                     |                  |  |  |  |
|       | You have a private key that corresponds to this certificate.                                            |                  |  |  |  |
| Lean  | n more about <u>certificates</u>                                                                        | Issuer Statement |  |  |  |
|       |                                                                                                    | ОК               |  |  |  |

有关如何更改 HP OO 系统属性的详细信息,请参阅《HP OO Shell User Guide》。

## 处理证书主体

您可以定义如何使用针对 Subject 的正则表达式匹配来从证书中获得主体。正则表达式应 包含单个组。默认表达式 CN=(.?)与常用名字段匹配。例如, CN=Jimi Hendrix, OU=分配 用户名 Jimi Hendrix。

- 匹配不区分大小写。
- 证书的主体是 HP OO 中的用户名(LDAP 或内部用户)。
- 要更改正则表达式,请更改配置项: x509.subject.principal.regex。

有关如何更改 HP OO 系统属性的详细信息,请参阅《HP OO Shell User Guide》。

# 配置 HP 00 以兼容 FIPS 140-2 1 级

此部分说明如何配置 HP Operations Orchestration 以兼容联邦信息处理标准 (FIPS) 140-21 级。

FIPS 140-2 是由国家标准和技术研究所 (NIST) 定义的用于加密模块的安全要求标准。要查 看此标准的出版物,请转至: csrc.nist.gov/publications/fips/fips1402.pdf。

在配置 HP OO 以兼容 FIPS 140-2 后, HP OO 使用以下安全算法:

- 对称密钥算法: AES256
- 哈希算法: SHA256

HP OO 使用此安全提供程序: RSA BSAFE Crypto 6.1 版软件。该软件是唯一支持的 FIPS 140-2 安全提供程序。

**备注:** 在配置 HP OO 以兼容 FIPS 140-2 后,除非重新安装 HP OO,否则无法还原到标准配置。

## 先决条件

备注:如果要从已配置使用 FIPS 的 HP OO 10.10(及更高版本)的安装进行升级,则必须 重复下面的步骤 4 和 5,然后重复配置 HP OO 以兼容 FIPS 140-2(第 21 页)的"配置 Java 安全文件中的属性"部分中的步骤。

在配置 HP OO 以兼容 FIPS 140-2 之前,请执行以下步骤:

备注:为了兼容 FIPS140-2,您需要关闭 LWSSO。

- 1. 验证是否正在配置新安装的 HP OO 版本 10.10 或更高版本以与 FIPS 140-2 兼容,以及 该版本是否未在使用中。
- 您不能配置正在使用的 HP OO 安装(不管是版本 9.x 还是 10.x)。
- 2. 验证在安装 HP OO 时未将其配置成安装后启动 Central 服务器:
  - 在静默安装中, should.start.central 参数设置为 no。
  - 在向导安装中的"Connectivity"步骤中,选中了"Do not start Central server after

#### installation"复选框。

| Configure the Ce                       | entral Server port numbers and SSL properties                                                                                                    |        |
|----------------------------------------|----------------------------------------------------------------------------------------------------|--------|
| HTTP                                   | 8080                                                                                                    |        |
| HTTPS                                  | 8443                                                                                                    |        |
| Provide a se                           | cure SSL certificate (when not provided, a self-signed certificate is used)                                                                                             |        |
| ecure keystore                         |                                                                                                    | Browse |
| The secure keys<br>Usually this is a f | tore should be in PKCS12 format and include both certificate and private key.<br>ile with a ,pfx or ,p12 extension. Consult your Certificate Authority for more details |        |
|                                        |                                                                                                    |        |

- 3. 备份以下目录:
  - <安装目录>\central\tomcat\webapps\oo.war
  - <安装目录>\central\tomcat\webapps\PAS.war
  - <安装目录>\central\conf
  - <oo\_jre>\lib\security(其中 <oo\_jre> 是用于安装 HP OO 所使用的 JRE 的目录。默认为 <安装目录>\java)
- 4. 在以下站点上下载并安装 Java Cryptographic Extension (JCE) Unlimited Strength Jurisdiction 策略文件: http://www.oracle.com/technetwork/java/javase/downloads/jce-7-download-432124.html。

**备注:**有关如何部署文件和升级 HP OO 所使用的 JRE 的信息,请参阅下载内容中的 ReadMe.txt 文件。

- 安装 RSA BSAFE Crypto 软件文件。在安装了 HP OO 的系统上,将以下内容复制到
   <oo\_jre>\lib\ext\中(其中 <oo\_jre> 是用于安装 HP OO 所使用的 JRE 的目录。默认为 < 安装目录>\java)。
  - <安装目录>\central\lib\cryptojce-6.1.jar
  - <安装目录>\central\lib\cryptojcommon-6.1.jar
  - <安装目录>\central\lib\jcmFIPS-6.1.jar

备注:如果要从己配置使用 FIPS的 HP OO 10.10(及更高版本)的安装进行升级,则必须 重复上面的"先决条件"部分中的步骤 4 和 5,然后重复配置 HP OO 以兼容 FIPS 140-2 (第 21页)的"配置 Java 安全文件中的属性"部分中的步骤。

## 配置 HP 00 以兼容 FIPS 140-2

以下列表显示为了配置 HP OO 以兼容 FIPS 140-2 而需要执行的过程:

- 配置 Java 安全文件中的属性
- 配置 encryption.properties 文件并启用 FIPS 模式
- 创建兼容 FIPS 的 HP OO 加密
- 使用新加密对数据库密码进行重新加密
- 启动 HP OO

### 配置 Java 安全文件中的属性

编辑 JRE 的 Java 安全文件以添加其他安全提供程序,并为兼容 FIPS 140-2 配置属性。

**备注:**升级到 HP OO 10.10 会完全替换已安装的 JRE 文件。因此,在升级到 10.10 后必须执行以下步骤。

备注:如果要从已配置使用 FIPS 的 HP OO 10.10(及更高版本)的安装进行升级,则必须 重复 配置 HP OO 以兼容 FIPS 140-21级 (第 20页)的"先决条件"部分中的步骤 4 和 5,然 后重复此处的步骤。

在编辑器中打开 <oo\_jre>\lib\security\java.security 文件并执行以下步骤:

对于每个列出的提供程序,以 security.provider.<nn>=<提供程序名称>格式递增首选项顺序编号 <nn>,每次递增 2。
 例如,将提供程序条目从

security.provider.1=sun.security.provider.Sun

更改为

security.provider.3=sun.security.provider.Sun

2. 添加新的默认提供程序 (RSA JCE)。在提供程序列表顶部添加以下提供程序:

security.provider.1=com.rsa.jsafe.provider.JsafeJCE

3. 添加 RSA BSAFE SSL-J Java 安全套接字扩展 (JSSE)提供程序。

security.provider.2=com.rsa.jsse.JsseProvider

4. 将以下行复制并粘贴到 java.security 文件中以确保在兼容 FIPS 140-2 模式下使用 RSA BSAFE:

com.rsa.cryptoj.fips140initialmode=FIPS140\_SSL\_MODE

可以在 java.security 文件中的任意位置粘贴此行。

5. 由于默认的 DRBG 算法 ECDRBG128 并不安全(根据 NIST),可通过将以下行复制到 java.security 文件中,将安全属性 com.rsa.crypto.default 设置成 HMACDRBG:

com.rsa.crypto.default.random=HMACDRBG

可以在 java.security 文件中的任意位置粘贴此行。

6. 保存并退出 java.security 文件。

## 配置 encryption.properties 文件并启用 FIPS 模式

必须更新 HP OO 加密属性文件以便兼容 FIPS 140-2。

- 1. 备份位于 < 安装目录 >\central\var\security 中的 encryption.properties 文件。
- 在文本编辑器中打开 encryption.properties 文件。例如,编辑以下文件:
   C:\Program Files\Hewlett-Packard\HP Operations
   Orchestration\central\var\security\encryption.properties。
- 3. 找到 keySize=128 并将其替换为 keySize=256。
- 4. 找到 secureHashAlgorithm=SHA1并将其替换为 secureHashAlgorithm=SHA256。
- 5. 找到 FIPS140ModeEnabled=false 并将其替换为 FIPS140ModeEnabled=true。

**备注:**如果 FIPS140ModeEnabled=false 不存在,请将 FIPS140ModeEnabled=true 作为 新行添加到文件末尾。

6. 保存并退出文件。

## 创建兼容 FIPS 的 HP 00 加密

要创建或替换 HP OO 加密存储文件以便兼容 FIPS,请参阅替换 FIPS 加密 (第 24页)。

**备注:** AES 有三种批准的密钥长度: 128/192/256(根据 NIST SP800-131A 出版物)。 FIPS 支持以下安全哈希算法: SHA1、SHA256、SHA384、SHA512。

**备注:**建议更改 key.store(及其私钥条目)和 TrustStore 的密码。请参阅更改 KeyStore/TrustStore 密码 (第 10页)。

**备注:**建议删除 HP OO TrustStore 中所有未使用的默认 CA 根证书。(client.truststore 位于 <**安装>/central/var/security** 中。)

#### 使用新加密对数据库密码进行重新加密

按照《HP OO Administration Guide》的"Changing the Database Password"中所述,对数据库密码进行重新加密。

## 启动 HP 00

按照《HP OO 安装指南》中所述,启动 HP OO。

## 替换 FIPS 加密

HP OO、Central 和 RAS 符合联邦信息处理标准 140-2 (FIPS 140-2),此标准定义了联邦机构为保护敏感数据或有价值数据而指定基于加密的安全系统时要使用的技术要求。

进行 HP OO 10.10 全新安装后,可选择更改 FIPS 加密密钥。

备注:此过程仅适用于全新安装。升级后无法执行此过程。

## 更改 Central 上的 FIPS 加密密钥

- 1. 转至 <Central 安装文件夹>/var/security。
- 2. 备份并删除 encryption\_repository 文件。
- 3. 转至 <Central 安装文件夹>/bin/。
- 运行 generate-keys 脚本。
   此时将在 <Central 安装文件夹>/var/security/encryption\_repository 中生成新的主密钥。

#### 更改 RAS 加密属性

如果在新位置安装 RAS,则需要完成以下所有步骤。

备注: 在更改 Central 加密属性后,只有当在新 RAS 安装上工作时,这些更改才有效。

要更改 RAS 加密属性,请执行以下操作:

- 1. 完成 配置 HP OO 以兼容 FIPS 140-2 1 级 (第 20 页)的"先决条件"部分中的所有步骤。
- 2. 完成配置 HP OO 以兼容 FIPS 140-2 (第 21 页)的"配置 Java 安全文件中的属性"中的所有 步骤。
- 3. 将当前 encryption.properties 文件从 <安装目录>\ras\var\security 复制到 <安装目录 >\ras\bin 文件夹。
- 4. 使用任意文本编辑器,根据需要编辑和更改 encryption.properties 文件。 有关详细信息,请参阅配置 HP OO 以兼容 FIPS 140-2 (第 21 页)中的"配置 encryption.properties 文件并启用 FIPS 模式"。
- 5. 保存变更。
- 6. 在文件夹 < 安装目录 > \ras\bin 中打开命令行提示符。
- 7. 运行 oosh.bat。
- 8. 运行 OOShell 命令: replace-encryption --file encryption.properties

**备注:**如果将 encryption.properties 文件复制到其他文件夹,请确保在 OOShell 命令 中输入正确的位置。

9. 重新启动 RAS 服务。

# 配置 TLS 协议

可配置 HP OO 以定义支持的 TSL 协议版本。默认情况下, HP OO 允许使用 TLS v1、TLS v1.1 和 TLS v1.2,但您可以缩小此范围。

备注:SSLv3和SSL的其他版本不受支持。

- 1. 打开文件 <安装文件夹>/central/tomcat/conf/server.xml。
- 2. 找到 SSL 连接器(在文件末尾)。
- 编辑 sslEnabledProtocols 的默认值。例如, 将 sslEnabledProtocols="TLSv1,TLSv1.1,TLSv1.2"更改为 sslEnabledProtocols="TLSv1.2"
- 4. 重新启动服务器。

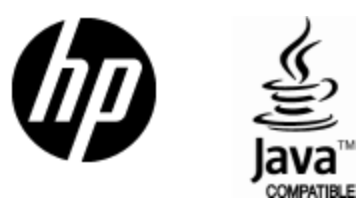

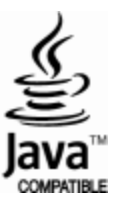